# 人間ドック予約方法

 $(\mathbf{3})$ 

# 1. 予約するには

- ① https://fujifilm-mediterrace.resv.jp/ クリックします。
- カレンダーが開きます。
- ③ 性別を選択します。

男女別日となります。

性別により受診可能日が異なります。 女性:木曜日・第2,4月曜日 男性:それ以外

④ 希望日時を選びます。(○を選ぶ)

### ○受付中 ×受付終了

| 選択不要      |        |        |        |        |          |
|-----------|--------|--------|--------|--------|----------|
| ✔ 人間ドック 女 | t      |        |        |        |          |
| 予約日時を選択   |        |        |        |        |          |
| 直近の状況     | ]      |        |        |        | <b>«</b> |
|           | 2/5(月) | 2/6(火) | 2/7(水) | 2/8(木) | 2/9(金)   |
| 08:40     | 0      |        |        | 0      |          |
| 08:50     | 0      |        |        | 0      |          |
| 09:00     | 0      |        |        | 0      |          |
| 09:10     | 0      |        |        | 0      |          |

○受付中 ×受付終了

健診コース

健診コース

男性 人間ドック

✔ 女性 人間ドック

| ✓ 男性 人間ドッ | ク      |        |        |                     |        |
|-----------|--------|--------|--------|---------------------|--------|
| ✔ 女性 人間ドッ | ク      |        |        |                     |        |
| 選択不要      |        |        |        |                     |        |
| ✓ 人間ドック 女 | τ      |        |        |                     |        |
| 予約日時を選択   |        |        |        |                     |        |
| 直近の状況     | ]      |        |        |                     |        |
|           | 2/5(月) | 2/6(火) | 2/7(水) | 2/8(木)              | 2/9(金) |
| 08:40     | 0      |        |        | 0                   |        |
| 08:50     | 0      |        |        | <u>2/8(木) 09:00</u> |        |
| 09:00     | 0      |        | (4)    | 0                   |        |
|           |        |        | 9      |                     |        |

⑤ 予約者情報を入力します。

## 必須入力項目 お名前・フリガナ・性別・生年月日 勤務状況確認・会社名・出向の有無 社員番号・事業所・電話番号 保険者番号・保険証記号・保険証番号 郵便番号・住所・メールアドレス・内視鏡選択

| 予約         | )者情報 | 入力 |   |   |   |   |  |  |  |  |
|------------|------|----|---|---|---|---|--|--|--|--|
| 必須         | お名前  | Ū  |   |   |   |   |  |  |  |  |
|            |      |    |   |   |   |   |  |  |  |  |
| 必須         | לעכן | ፱ታ |   |   |   |   |  |  |  |  |
|            |      |    |   |   |   |   |  |  |  |  |
| 必須         | 性別   |    |   |   |   |   |  |  |  |  |
| $\bigcirc$ | 男性   |    |   |   |   |   |  |  |  |  |
| 0          | 女性   |    |   |   |   |   |  |  |  |  |
| 必須         | 生年月  | 38 |   | - |   |   |  |  |  |  |
|            |      | ▼年 | • | 月 | • | B |  |  |  |  |

### ⑥ 検査項目・オプション項目を選択します。

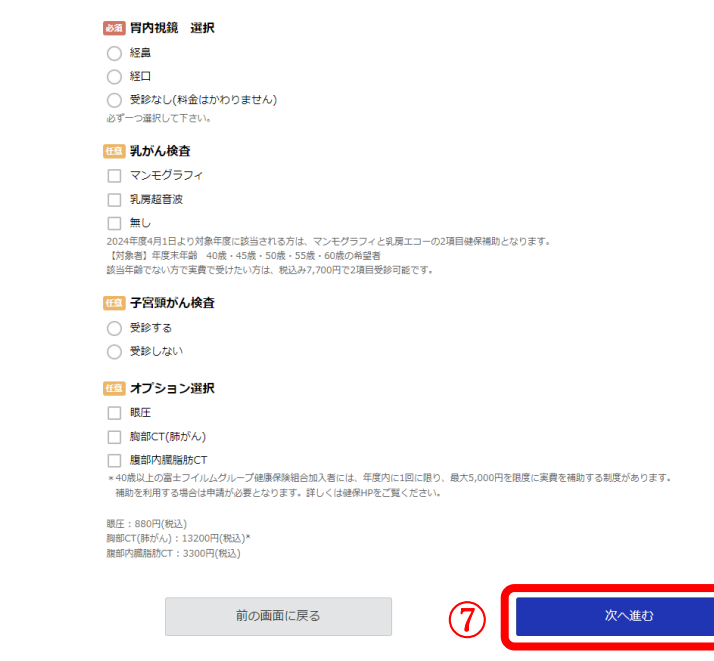

\_\_\_\_\_

 $\bigcirc$ 

<mark>次に進む</mark>をクリックします。

⑧確認画面が表示されます。

まだ手続きは完了しておりません。 内容をご確認いただき、「完了する」ボタンを押してください。

#### 最終内容確認

#### 予約内容

#### 予約日

2024/02/14 (水)

**時間** 9:00

**メインメニュー** 男性 人間ドック

サブメニュー

人間ドック 男

⑨ 完了する クリックします。

前の画面に戻る

9 売7する

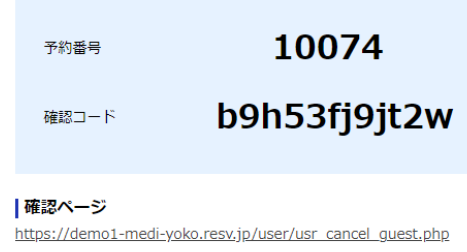

\*確認ページの表示には、予約番号と確認コードが必要です。

ホームへ

### ① 登録したメールアドレスに、予約受付完了 メールがきます。

| 日出 照子 様                |                |                  |        |
|------------------------|----------------|------------------|--------|
|                        |                |                  |        |
| 予約内容                   |                |                  |        |
|                        |                |                  |        |
| 【予約番号】                 |                |                  |        |
| 10074                  |                |                  |        |
| 【メインメニュー】              |                |                  |        |
| 女性 人間ドック               |                |                  |        |
| 【サブメニュー】               |                |                  |        |
| 人間トック女                 |                |                  |        |
| 【丁州日】                  |                |                  |        |
| 2024/02/08 (木)<br>【時間】 |                |                  |        |
| 0.00                   |                |                  |        |
|                        |                |                  |        |
| 予約者情報                  |                |                  |        |
|                        |                |                  |        |
| 【お名前】                  |                |                  |        |
| 目出 照子                  |                |                  |        |
| 【ノリカナ】                 |                |                  |        |
| メテイ テフコ                |                |                  |        |
|                        |                |                  |        |
| 確認ページ                  |                |                  |        |
|                        |                |                  |        |
| 【URL】                  |                |                  |        |
| https://demo1-medi-yo  | ko.resv.jp/use | r/usr_cancel_gue | st.php |
| 【予約番号】                 |                |                  |        |
| 10074                  |                |                  |        |
| 【確認コード】                |                |                  |        |
| b9h53fj9jt2w           |                |                  |        |
|                        |                |                  |        |
|                        |                |                  |        |

# 2. 予約を確認するには

① 予約受付完了メールの URL をクリックします。

|     | 予約者情報                                                     |
|-----|-----------------------------------------------------------|
|     | 【お名前】                                                     |
|     | 目出 照子                                                     |
|     | 【フリガナ】                                                    |
|     | メディ テラコ                                                   |
|     |                                                           |
|     | 確認ページ                                                     |
|     |                                                           |
|     | (URL)                                                     |
| (1) | https://demo1-medi-yoko.resv.jp/user/usr_cancel_guest.php |
|     | 【予約番号】                                                    |
|     | 10074                                                     |
|     |                                                           |
|     | 【確認コード】                                                   |
|     | b9h53fj9jt2w                                              |
|     | /                                                         |
|     |                                                           |
| 確認  | 8~-5                                                      |
| 通知  | コされた予約番号と確認コードを入力して確認ボタンを押してください。                         |
|     | 予約番号                                                      |
|     | 3 10074                                                   |
|     | 確認⊐−ド                                                     |
|     | (4) b9h53fj9jt2w ←                                        |
|     |                                                           |
|     | 3 催怒画面へ                                                   |
|     |                                                           |
|     |                                                           |

- 6 確認画面へ をクリックします。
- ⑥ 予約内容表示されます。

② 確認ページが開きます。

③ 予約番号を入力します。

④ 確認コードを入力します。

予約日 35 日前からは、予約の変更が出来ません。 下記までご連絡下さい。

045-263-6861

| 予約番号 10074                             |      |
|----------------------------------------|------|
| 予約內容                                   |      |
| <b> 予約日</b><br>2024/02/08 (木)          |      |
| 時間<br>9:00                             |      |
| <b>メインメニュー</b><br>女性 人間ドック             |      |
| <b>  サブメ</b> ニュー<br>人間ドック 女            |      |
| 料金<br>32,000円(1682)                    |      |
| 予約状態                                   |      |
| 確定                                     |      |
| 予約日35日前からは、予約の変更が出来ません。<br>下記までご連絡下さい。 |      |
| 045-263-6861                           |      |
| キャンセル手続きへ進わ                            | 会帯する |

# 3. 予約日・オプションを変更するには

予約内容表示画面で

変更する をクリックします。

予約日 35 日前からは、予約の変更が出来ません。 下記までご連絡下さい。

045-263-6861

| 予約番号 10074                             |
|----------------------------------------|
| 圣韵内容                                   |
| <b>≯約日</b><br>2224/02/08 (木)           |
| រវាត<br>ទ:០០                           |
| <b>メインメニュ</b> ー<br>女性 人屋ドック            |
| <b>リブメニュー</b><br>人種ドック 女               |
| 年後<br>32,000 円 (明紀)                    |
| 予約状態                                   |
| 確定                                     |
| 予約日35日前からは、予約の変更が出来ません。<br>下記までご連絡下さい。 |
| 045-263-6861                           |
|                                        |
| キャンセル手続きへ進む ① 変更する                     |

変更日時を選びます。

|                                                                   |                   |         | 変更の手    | 続き中               |                |                     | 変更を                   |
|-------------------------------------------------------------------|-------------------|---------|---------|-------------------|----------------|---------------------|-----------------------|
|                                                                   |                   |         |         |                   |                |                     |                       |
| ◎ <b>」 ース</b><br>● 男性 人間ドック                                       |                   |         |         |                   |                |                     |                       |
| ・女性 人間ドック                                                         |                   |         |         |                   |                |                     |                       |
|                                                                   |                   |         |         |                   |                |                     |                       |
| 尺不要                                                               |                   |         |         |                   |                |                     |                       |
| <b>R不要</b><br>・ 人間ドック 女                                           |                   |         |         |                   |                |                     |                       |
| R不要<br>・ 人間ドック 女                                                  |                   |         |         |                   |                |                     |                       |
| R不要<br>・ 人間ドック 女<br>内日時を選択<br>延の状況                                |                   |         |         |                   | 《 前            | 月(前週)               |                       |
| R不要<br>・ 人間ドック 女<br>内日時を選択<br>近の状況 💼                              | 2/19(月)           | 2/20(火) | 2/21(水) | 2/22(木)           | 《 前<br>2/23(金) | 月<br>く前週<br>2/24(土) | <br>翌週 ><br>2/25(日)   |
| R不要<br>・ 人間ドック 女<br>内日時を選択<br>近の状況 曲<br>08:40                     | 2/19(月)           | 2/20(火) | 2/21(水) | 2/22(木)           | 《前<br>2/23(金)  | 月 < 前週<br>2/24(土)   | 왕道 〉 왕<br>2/25(日)     |
| R不要<br>ク 人間ドック 女<br>の日時を選択<br>近の状況<br>の8:40<br>の8:50              | 2/19(月)<br>〇<br>〇 | 2/20(火) | 2/21(状) | 2/22(木)<br>〇      | 《 前<br>2/23(金) | 月 (前週<br>2/24(土)    | 翌週 →<br>翌月<br>2/25(日) |
| R不要<br>・ 人間ドック 女<br>今日時を選択<br>断の状況   曲<br>の8:40<br>の8:50<br>の9:00 | 2/19(月)<br>〇<br>〇 | 2/20(从) | 2/21(水) | 2/22(木)<br>〇<br>〇 | 《前<br>2/23(金)  | i月 < 前週<br>2/24(土)  | 翌週→<br>2/25(日)        |

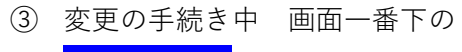

<mark>次へ進む</mark>をクリックします。

前の画面に戻る

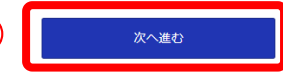

④ 確認画面一番下の
<u>完了する</u>をクリックします。

| 前の画面に戻る | ( | (4) | ) |
|---------|---|-----|---|
|---------|---|-----|---|

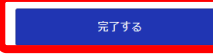

⑤ 完了画面が表示されます。 日時・オプション・個人情報の変更をしても、 初めに登録した際の予約番号と確認コードは 変更されません。

例)

10074 【確認コード】 b9h53fj9jt2w

【予約番号】

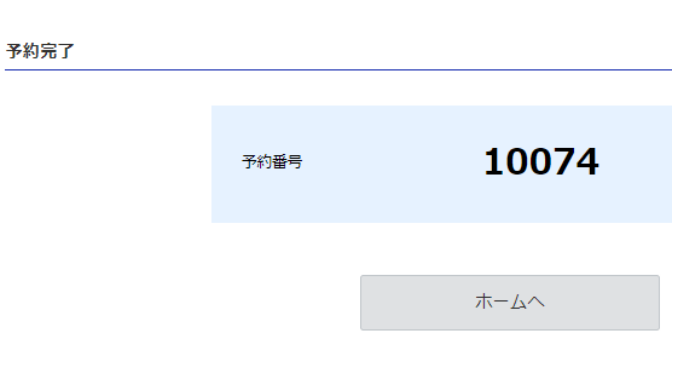

⑥ 登録したメールアドレスに、予約受付完了 メールがきます。

| <br>予約内容       |                 |               |    |
|----------------|-----------------|---------------|----|
|                |                 |               |    |
| 10074          |                 |               |    |
| 【メインメニュー】      |                 |               |    |
| 女性 人間ドック       |                 |               |    |
| 【サブメニュー】       |                 |               |    |
| - 人間ドック 女      |                 |               |    |
| 【予約日】          |                 |               |    |
| 2024/02/22 (木) |                 |               |    |
| 【時間】           |                 |               |    |
| 9:10           |                 |               |    |
|                |                 |               |    |
| 予約者情報          |                 |               |    |
| <br>【お名前】      |                 |               |    |
| 目出 照子          |                 |               |    |
| 【フリガナ】         |                 |               |    |
| メディ テラコ        |                 |               |    |
|                |                 |               |    |
| 確認ページ          |                 |               |    |
|                |                 |               |    |
| NUNL           | in/user/usr c   | ancel quest p | hn |
| 【予約番号】         | Jp/ user/ usi_C | ancei_guest.p | νP |
| 10074          |                 |               |    |
| 【確認コード】        |                 |               | _  |
| b9h53fj9jt2w   |                 |               |    |
|                |                 |               |    |

# 4. 予約をキャンセルするには

予約内容表示画面で

予約内容 予約日 2024/02/08 (木) キャンセル手続きへ進む を 時間 :00: クリックします。 **|メインメニュ**ー 女性 人間ドック サブメニュー 人間ドック 女 予約日35日前からは、予約の変更が出来ません。 |料金 32,000円(税込) 下記までご連絡下さい。 予約状態 確定 予約日35日前からは、予約の変更が出来ません。 045-263-6861 下記までご連絡下さい。 045-263-6861 (2)キャンセル手続きへ進む 変更する

予約番号 10074

② キャンセル確認画面が表示されます。

③ キャンセル理由を入力して下さい。

|          | まだキャンセルは完了しておりません。                  |
|----------|-------------------------------------|
|          | 内容をご確認いただき、「キャンセルを確定する」ボタンを押してください。 |
|          |                                     |
|          |                                     |
|          | 予約番号 10074                          |
|          |                                     |
|          | 予約内容                                |
|          | 34338                               |
|          | 予約日                                 |
|          | 2024/01/25 (木)                      |
|          | 時間                                  |
|          | 9:00                                |
|          | メインメニュー                             |
|          | 女性 人間ドック                            |
|          | サブメニュー                              |
|          | 人間ドック 女                             |
|          |                                     |
|          | 予約状態                                |
|          | rese                                |
| <u>_</u> |                                     |
| <b>S</b> | 222 の子数ですか、キャンセル理由をこ入力下さい。          |
|          | 1年間不良以後                             |
|          |                                     |
|          |                                     |
|          |                                     |

(4) 画面一番下の (4) キャンセルを確定する をクリックします。 前の画面に戻る キャンセルを確定する

### ⑤ 確認画面一番下の

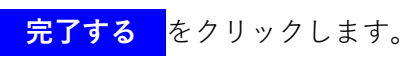

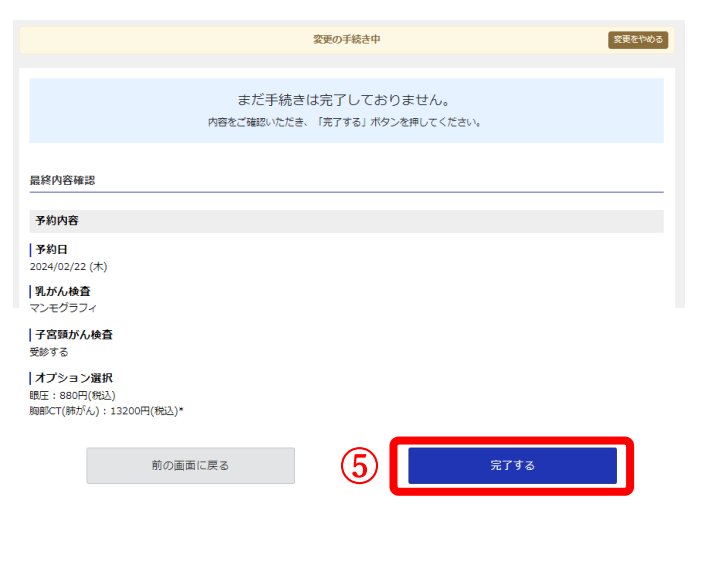

### ⑥ 完了画面が表示されます。

| 予約完了 |      |       |
|------|------|-------|
|      | 予約番号 | 10074 |
|      |      |       |
|      |      | ホームへ  |

 ⑦ 登録したメールアドレスに、予約キャンセル メールが来ます。

| キャンセル手続き完了                                                                                                    |           |
|----------------------------------------------------------------------------------------------------|-----------|
| 目出 照子 様                                                                                                    |           |
|                                                                                                    |           |
| 【予約番号】<br>10074<br>【メインメニュー】<br>女性 人間ドック<br>【サブメニュー】<br>人間ドック 女<br>【予約日】<br>2024/01/25 (木)<br>【時間】<br>9:00<br>【キャンセル理由】<br>体調不良の為 |           |
| 予約者情報<br>【お名前】<br>目出 照子<br>【フリガナ】                                                                                                 | $\bigcap$ |